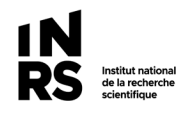

#### SYNCHRONISER TEAMS

L'option « Synchroniser » dans Teams permet de synchroniser avec votre ordinateur (Explorateur Windows) :

- 1) Les fichiers d'un canal Teams
- 2) Un dossier précis dans les fichiers d'un canal

Notez que : si on veut synchroniser plusieurs canaux, il faut les faire l'un après l'autre.

#### **Comment procéder**

- 1) Rendez-vous dans le canal que vous souhaitez synchroniser.
- 2) Si vous désirez synchroniser les dossiers du canal, cliquez sur « Synchroniser ».

| тс                           | + Nouveau 🗸 🕴 Charger 🗸 🗔    | Synchroniser 2 opier le lien | ± Télécharger |
|------------------------------|------------------------------|------------------------------|---------------|
|                              | Planification des événements | -                            |               |
| TEST - Carré de sable d      | 🗅 Nom 🗸                      | Modifié $\sim$               |               |
| Général                      | 01-Réunions                  | Il y a quelques sec          |               |
| Planification des événements | Budget 2021.xlsx             | 25 janvier                   |               |
|                              | test doc word.docx           | 20 janvier                   |               |

3) Si vous voulez seulement synchroniser un dossier, <u>ouvrez celui-ci en premier</u> et cliquez sur « Synchroniser »

|                              | A CONTRACTOR OF A CONTRACTOR OF A CONTRACTOR OF A CONTRACTOR OF A CONTRACTOR OF A CONTRACTOR OF A CONTRACTOR OF A CONTRACTOR A CONTRACTOR A CONTRA |                      |               |
|------------------------------|----------------------------------------------------------------------------------------------------|----------------------|---------------|
| тс                           | + Nouveau ∨ ↑ Charger ∨                                                                                                    | G Synchroniser       | ± Télécharger |
|                              | Planification des événements > 01-Réu                                                                                                    | nions 1              |               |
| TEST - Carré de sable d      | □ Nom ∨                                                                                                    | Modifié $\checkmark$ |               |
| Général                      | est-123.docx                                                                                                    | Il y a quelques sec  |               |
| Planification des événements |                                                                                                    |                      |               |
| Test 123                     |                                                                                                    |                      |               |

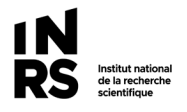

4) Vous trouverez le canal ou le dossier synchronisé sous > III INRS dans votre explorateur de fichiers :

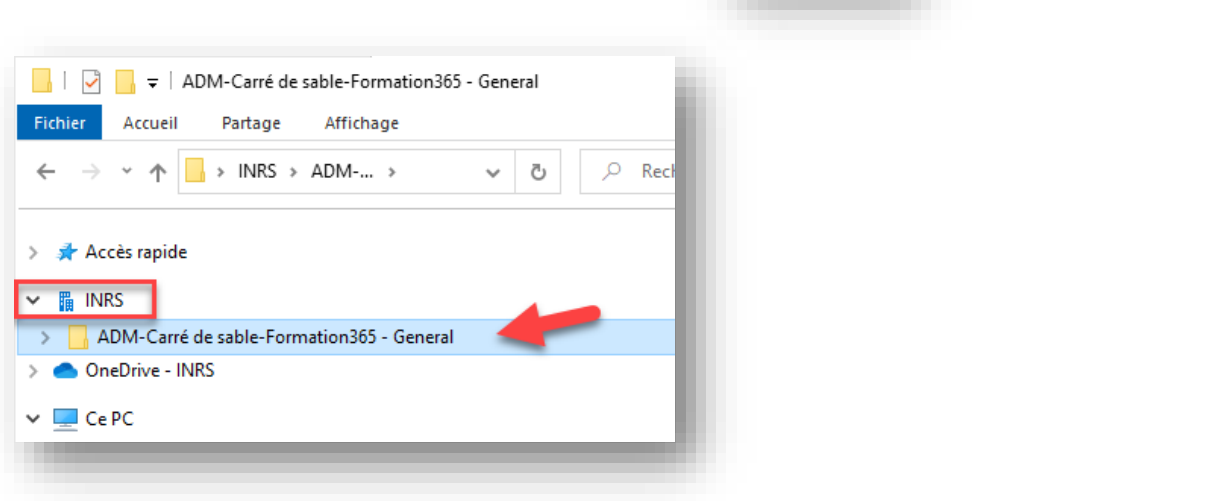

### SYNCHRONISER À PARTIR DU SITE SHAREPOINT

Pour synchroniser un site en entier avec votre ordinateur (Explorateur Windows), avec tous ses canaux publics, il faut le faire à partir du site SharePoint qui est derrière votre site Teams.

**Notez que** : comme les canaux privés (avec petit cadenas) sont distincts du site Teams (ils sont dans des sites SharePoint séparés pour assurer une sécurité totale) vous ne les verrez pas à cet endroit. Vous devez les synchroniser séparément.

 Rendez-vous dans le site Teams que vous souhaitez synchroniser au complet avec votre ordinateur. Dans le canal Général, cliquez sur l'onglet « Fichiers », puis sur « Ouvrir dans SharePoint » :

| Général Publications Fichie | ers ~                            |                         |
|-----------------------------|----------------------------------|-------------------------|
| + Nouveau ∨ ⊼ Téléverser >  | 🗸 😳 Synchroniser 🛛 👁 Copier le 2 | 🚯 Ouvrir dans SharePoin |
| Documents > General         |                                  |                         |
| Ď Nom ∽                     | Modifié $\smallsetminus$         |                         |
| 01-Réunions                 | 3 août 2021                      |                         |
| 02-Organisation             | 3 août 2021                      |                         |
|                             | 3 août 2021                      |                         |

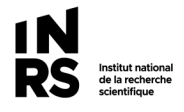

- 2) SharePoint s'ouvre et vous pouvez valider que vous êtes dans le bon site (1) et que vous êtes bien dans « Documents » (2).
- 3) Cliquez sur « Synchroniser » :

| Accueil       | + Nouveau 🗸 🕆 Charger 🗸 🗄 | Modifier en mode grille    |
|---------------|---------------------------|----------------------------|
| Conversations | Desuments                 | 3                          |
| Documents 2   | Documents                 |                            |
|               |                           | Modifié $ \smallsetminus $ |
|               | General                   | 27 octobre 2021            |
|               | 01-600 Centre de doc SIE  | 12 janvier                 |
|               | 01-Activités adm          | 3 février                  |
|               | 02 Affaires juridiques    | 30 septembre 2021          |
|               | 04 Ressources financières | 27 octobre 2021            |

**Truc à se rappeler** : ne synchronisez que ce dont vous vous servez régulièrement, puisqu'en tout temps vous pourrez aller synchroniser le site ou canal requis. Il n'est pas utile, ni requis, de tout synchroniser.

# POUR DÉSYNCHRONISER UN SITE, CANAL, DOSSIER

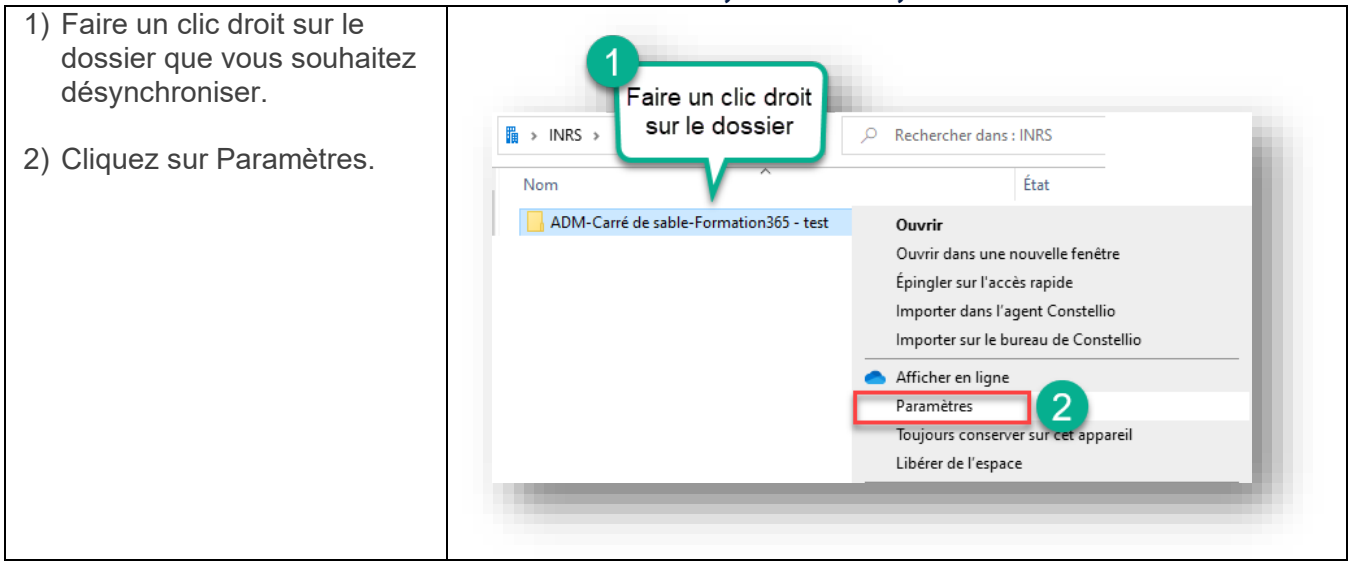

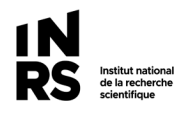

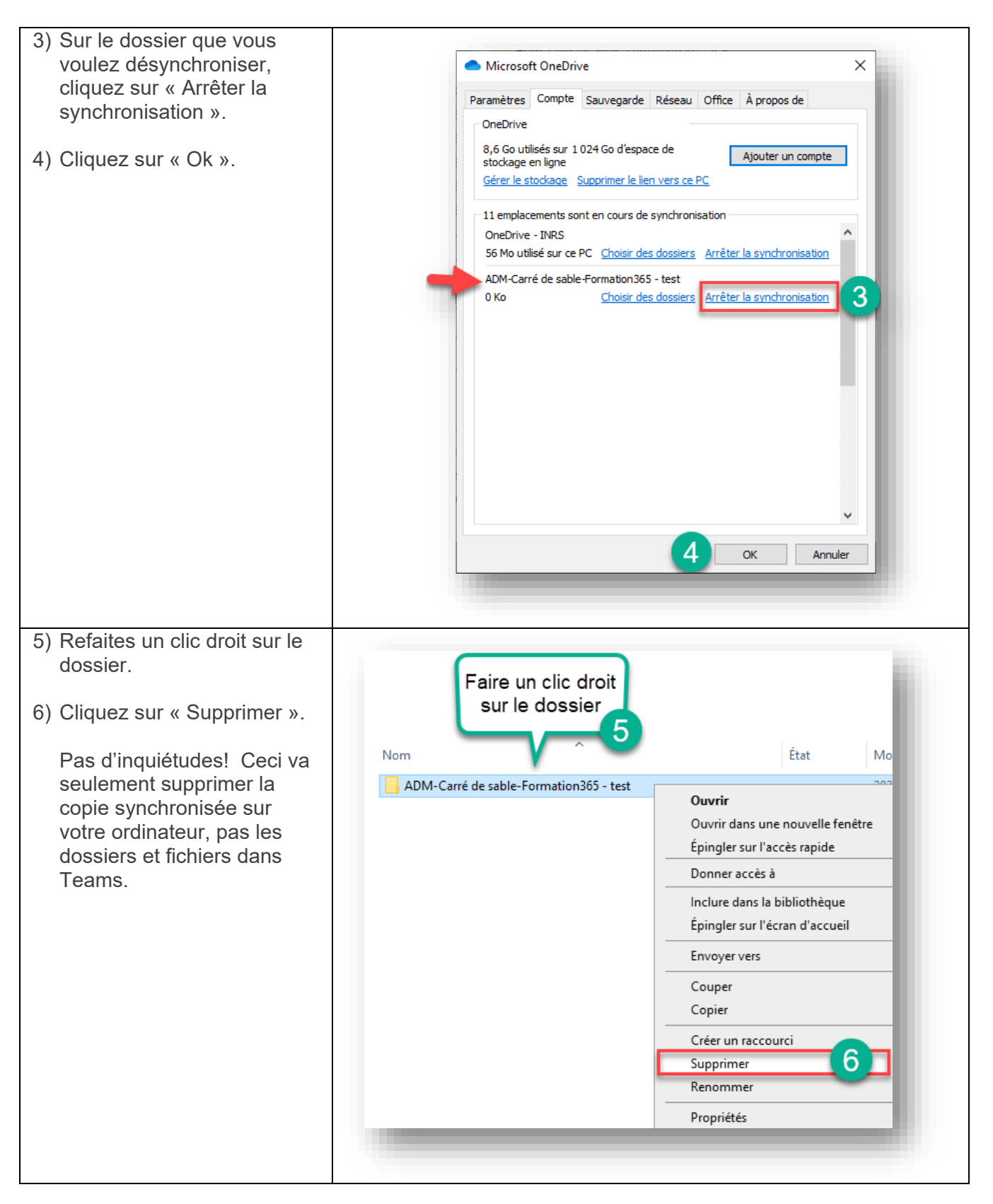